# Bibliografía Recomendada, Guías Docentes y Libro Electrónico

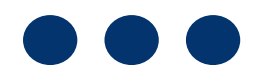

### **Guias docentes**

Última modificación: Jue, 15/05/2025 - 11:28

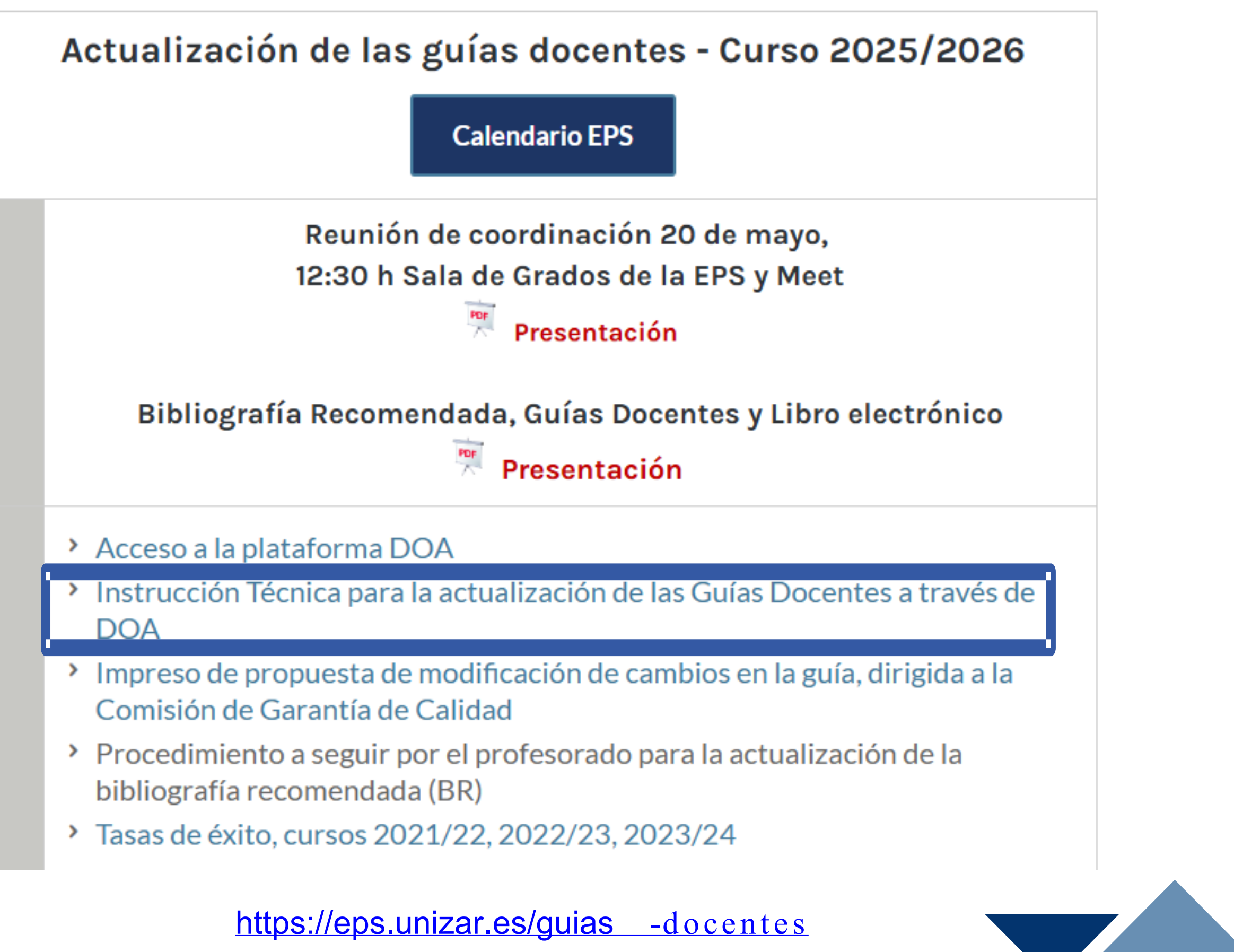

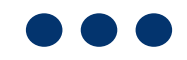

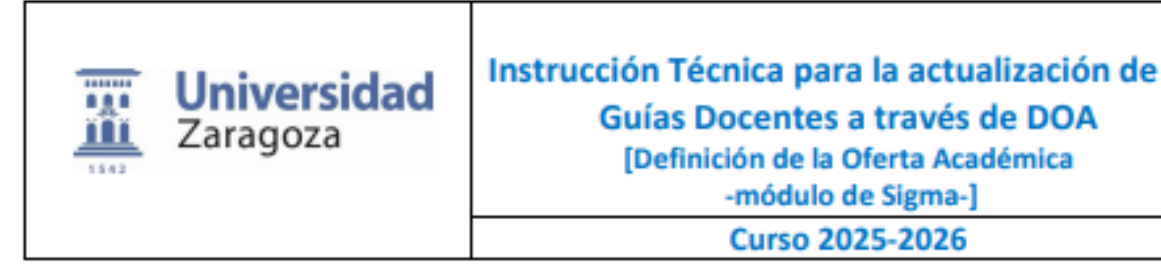

- No se incluirá información con caducidad anual ni con referencias a fechas concretas.
- La información de las asignaturas que figuren en Moodle debe reflejar la información recogida en la versión en español de la Guía Docente.
- En el caso de los Programas Conjuntos, las Guías Docentes se deberán cumplimentar igualmente.

La bibliografía se cumplimentará según las indicaciones que se faciliten desde la Biblio pasará directamente a la web. Si hay otros recursos docentes que deba conocer el este plataforma de UNIZAR que corresponda. Así la información de la Bibliografía se podrá Bibliografía recomendada:

| Carácter                 | Obligatoria                            |
|--------------------------|----------------------------------------|
| Créditos                 | 6.0                                    |
| Periodo                  | Semestre 2                             |
| Situación                | Ofertada                               |
| Idioma de Impartición    | Castellano                             |
| Profesores               | Laura Asión Suñer 🔗, Anna María Bieden |
| Guía docente             | Formato web Ø / Formato PDF Ø          |
| Bibliografia recomendada | Bibliografia 🖉 🔺                       |
|                          |                                        |

La información de las Guías Docentes de los cursos 2024-2025 y anteriores se podrá consultar en el repositorio de la web [Zaguán].

También se podrán consultar en estudios.unizar.es, en cada titulación => en el apartado "Asignaturas del plan XX" => Cambiar de curso.

2.- ESTRUCTURA Y CONTENIDOS DE LAS GUÍAS DOCENTES

### CURSO 2025-2026

1.Información básica de la asignatura [125 palabras u 850 caracteres\* aproximadamente]

Definición (objetivo y sentido) de la asignatura

| e las | Código: IT-001<br>Versión: 2025<br>Fecha: Mayo de 2025 |
|-------|--------------------------------------------------------|
|       | Página 3 de 7                                          |

| ioteca Universitaria y de ahí, |
|--------------------------------|
| udiantado, se incluirán en la  |
| consultar en el apartado de    |
|                                |
|                                |
|                                |
|                                |
|                                |
|                                |
|                                |
| ann Ø                          |
|                                |
|                                |
|                                |
|                                |
|                                |

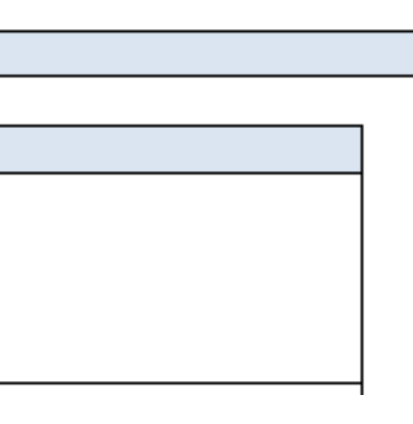

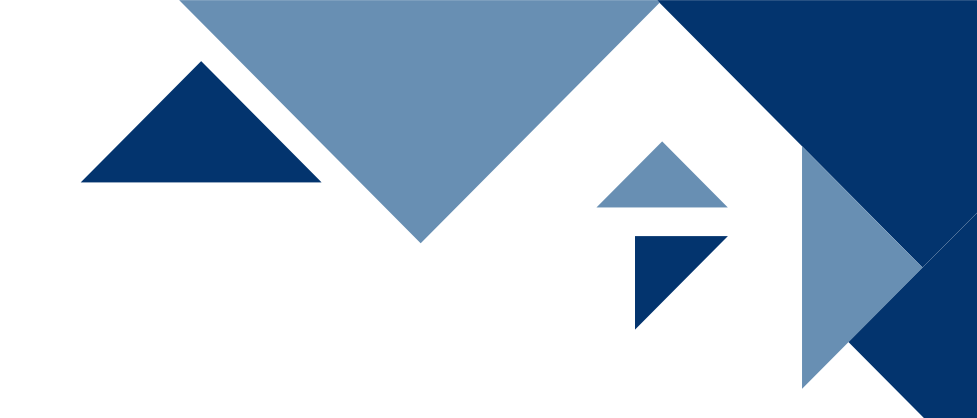

## ACCESO A LA ACTUALIZACIÓN DE LA BIBLIOGRAFÍA RECOMENDADA

Ir a la siguiente página de internet : http://psfunizar 10.unizar.es/br13/privado/index .php

| universidad <mark>de</mark> zaragoza                                                                                                    |                                                                                        |
|----------------------------------------------------------------------------------------------------|----------------------------------------------------------------------------------------|
| BIBLIOTECA de la<br>UNIVERSIDAD DE ZARAGOZA                                                                                                    | Bibliograf                                                                             |
| INICIO > BUSCAR > BIBLIOGRAFÍA RECOMENDADA > BASE BR-UZ                                                                                                    |                                                                                        |
| ACCESO A LA ACTUALIZACIÓN                                                                                                    | DE LA BIBLIOGRAFÍA RECOM                                                               |
| Con su NIP y su password administrativo accederá a las<br>asignaturas que tiene asignadas en el POD<br>Podrá validar toda la bibliografía de sus asignaturas, incorporar<br>nuevos libros a la misma, eliminar o modificar los existentes y<br>añadir URLs de recursos bibliográficos en cualquiera de sus<br>asignaturas. | Con su NIP y su password administr<br>titulaciones y las asignaturas que t<br>Docente. |
| ACTUALIZAR ASIGNATURAS<br>Profesor en POD o<br>Coordinador de Asignatura                                                                                                    | ACTUALIZAR TITULAC<br>Coordinador de Titulad                                           |

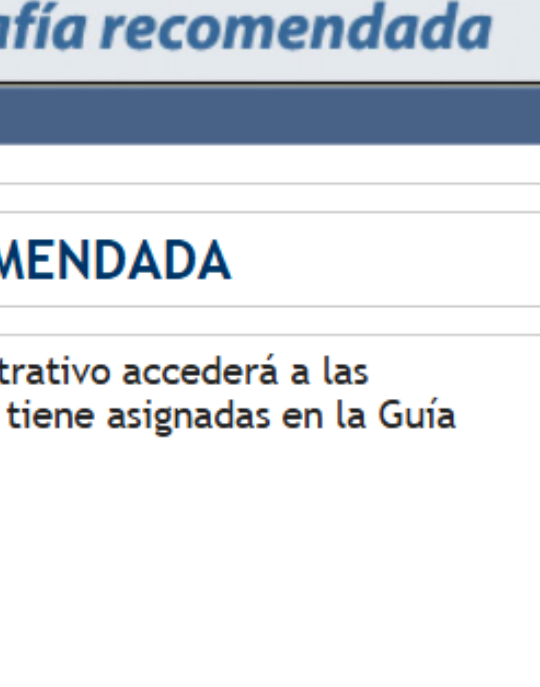

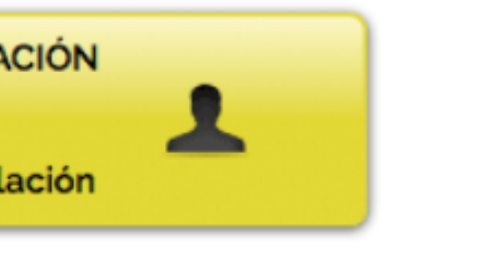

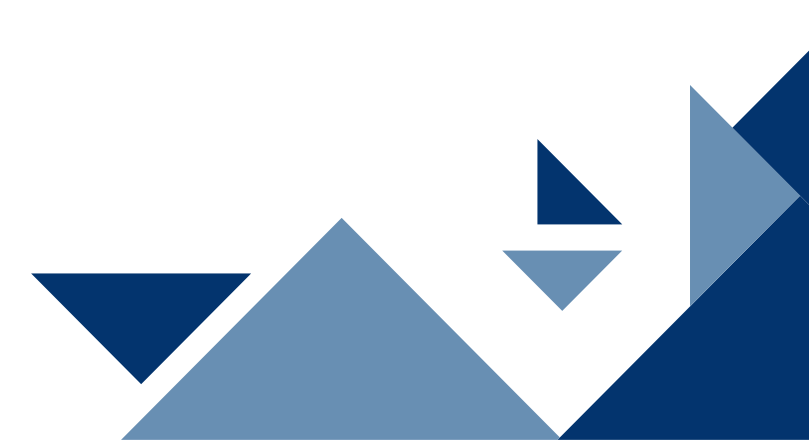

## ACCESO A LA ACTUALIZACIÓN DE LA BIBLIOGRAFÍA RECOMENDADA

Acceder desde la Web de la Biblioteca Universitaria, desde el Portal de Personal Docente e Investigador http://biblioteca.unizar.es/docentes

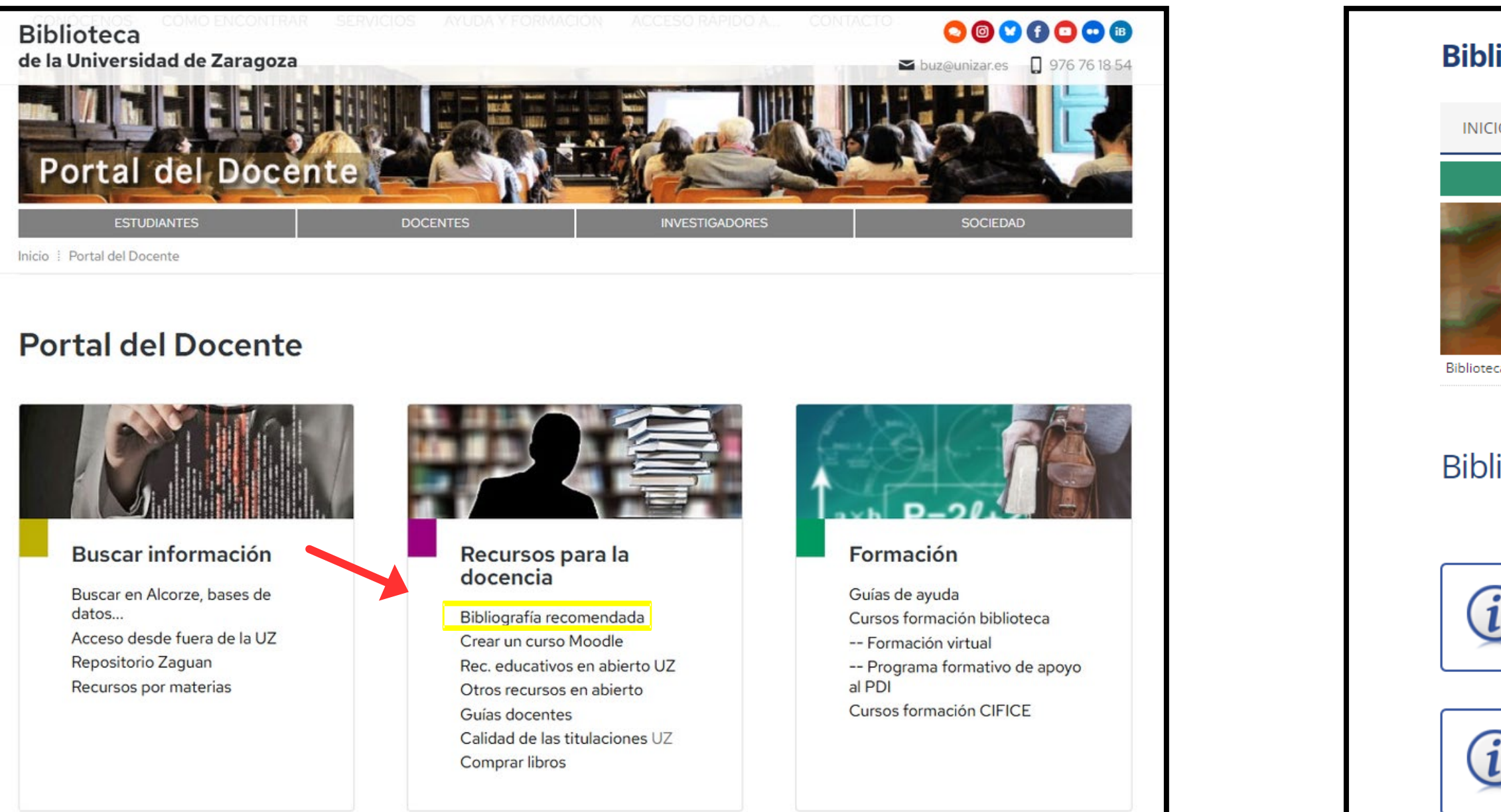

| ioteca de la Universidad de Zaragoza       |                             |                     |          |
|--------------------------------------------|-----------------------------|---------------------|----------|
| CIO CONÓCENOS CÓMO                         | ENCONTRAR SERVICIOS         | AYUDA Y FORMACIÓN A | CCESO RÁ |
| ESTUDIANTES                                | DOCENTES                    | INVESTIGADOF        | RES      |
|                                            |                             |                     |          |
|                                            |                             |                     |          |
| eca » Servicios » Bibliografía recomendad. | a [profesores]              | Servic              | 105      |
|                                            |                             |                     |          |
| liografía recomen                          | dada                        |                     |          |
|                                            |                             |                     |          |
| Enlace al formulario para                  | profesores                  |                     |          |
| Enlace al formulario para                  | coordinadores de titulación |                     |          |
|                                            |                             | ]                   |          |
| Consulta a la bibliografía                 | recomendada en web          |                     |          |
|                                            |                             |                     |          |
|                                            |                             |                     |          |

universidaddezaragoza

### **BIBLIOTECA** de la UNIVERSIDAD DE ZARAGOZA

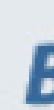

INICIO > BUSCAR > BIBLIOGRAFÍA RECOMENDADA > BASE BR-UZ

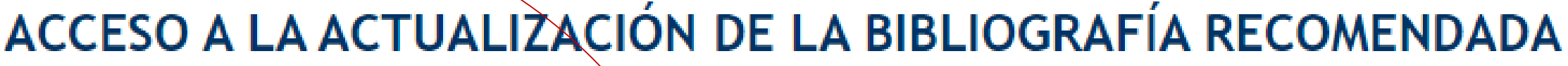

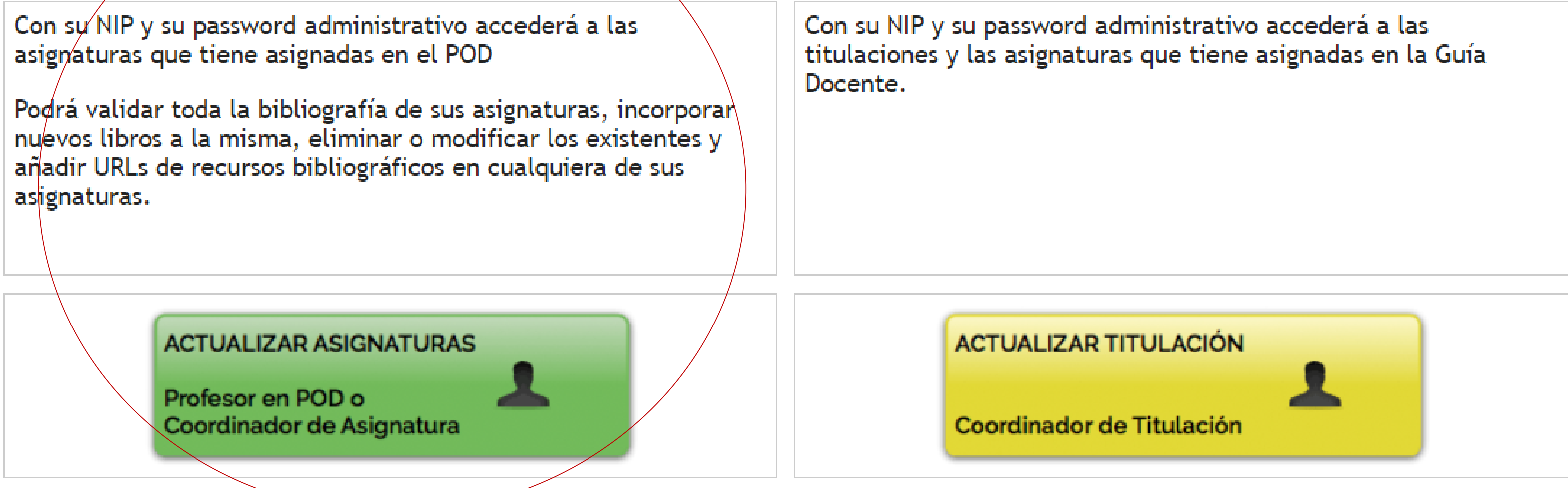

## Bibliografía recomendada

| $\mathbf{\mathbf{\mathbf{\mathbf{\mathbf{\mathbf{\mathbf{\mathbf{\mathbf{\mathbf{\mathbf{\mathbf{\mathbf{\mathbf{\mathbf{\mathbf{\mathbf{\mathbf{$ |   |
|----------------------------------------------------------------------------------------------------|---|
|                                                                                                    |   |
|                                                                                                    |   |
|                                                                                                    | 2 |

## IDENTIFICACIÓN CON NIP Y CONTRASEÑA ADMINISTRATIVA

iniversidad<mark>de</mark>zaragoza

**BIBLIOTECA** de la UNIVERSIDAD DE ZARAGOZA

INICIO > BUSCAR > BIBLIOGRAFÍA RECOMENDADA > BASE BR-UZ

Con su identificador NIP y su password administrativo accederá a las asignaturas que tiene asignadas en el POD Podrá validar toda la bibliografía de sus asignaturas, incorporar nuevos libros a la misma, eliminar o modificar los existentes y añadir URLs de recursos bibliográficos en cualquiera de sus asignaturas.

Tiene más información sobre el recurso en la página web de la BUZ: "Bibliografía Recomendada"

NIP: Password:

La biblioteca ha suscrito una nueva colección de libros electrónicos con cerca de 70.000 obras (plataforma elibro) en las que podría encontrar libros de interés para recomendar en sus asignaturas.

Para más información: eLibro en la BUZ o pregunte en su biblioteca.

### Bibliografía recomendada

Entrar

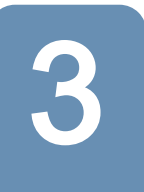

## **VEO LAS SIGNATURAS ASIGNADAS EN EL POD**

### universidaddezaragoza

### **BIBLIOTECA** de la UNIVERSIDAD DE ZARAGOZA

INICIO > BUSCAR > BIBLIOGRAFÍA RECOMENDADA > BASE BR-UZ

### Malón Litago, Hugo

| ASIGNATURA/S DONDE PUEDE VALIDAR/AÑADIR BIBLIOGRAFÍA: |                                                          |     |                                                                    |        |       |
|-------------------------------------------------------|----------------------------------------------------------|-----|--------------------------------------------------------------------|--------|-------|
| 25222                                                 | Tecnologías limpias. Energías<br>renovables              | 571 | Graduado en Ciencias Ambientales por<br>la Universidad de Zaragoza | Huesca | Entra |
| 25236                                                 | Contaminación radioactiva, acústica y<br>por vibraciones | 571 | Graduado en Ciencias Ambientales por<br>la Universidad de Zaragoza | Huesca | Entra |
| 28913                                                 | Motores y máquinas                                       | 583 | Graduado en Ingeniería Agroalimentaria<br>y del Medio Rural        | Huesca | Entra |
| 28918                                                 | Resistencia de materiales y cálculo de<br>estructuras    | 583 | Graduado en Ingeniería Agroalimentaria<br>y del Medio Rural        | Huesca | Entra |
| 28966                                                 | Prácticas externas                                       | 583 | Graduado en Ingeniería Agroalimentaria<br>y del Medio Rural        | Huesca | Entra |
| 60573                                                 | Trabajo Fin de Máster                                    | 546 | Máster Universitario en Ingeniería<br>Agronómica                   | Huesca | Entra |

### Biblioteca de la Universidad de Zaragoza

### Bibliografía recomendada

| trar |  |
|------|--|
| trar |  |
| trar |  |
| trar |  |
| trar |  |
| trar |  |

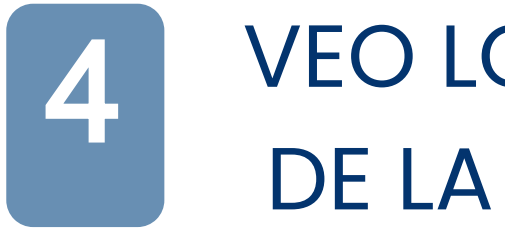

**VEO LOS LISTADOS** DE LA BR ACTUAL

En esta pantalla podrá validar y modificar la bibliografía recomendada para esta asignatura. Si desea añadir algún libro o URL a la misma NO LO HAGA EN ESTA PANTALLA, el siguiente paso le permitirá incorporar nuevos registros.

ATENCION: Se han detectado fallos en la validación de la bibliografía recomendada cuando el número de libros es muy elevado. Si recibe una respuesta de ERROR 505, no vuelva a validar la bibliografía. Póngase en contacto con su biblioteca y env´íele el listado de libros a validar/incorporar

### Tecnologías limpias. Energías renovables

CODIGO:25222 Graduado en Ciencias Ambientales por la Universidad de Zaragoza Escuela Politécnica Superior, Huesca

A través de este formulario, se puede:

- Validar sin cambios
- modificar
- suprimir
- añadir

| Curso: 3<br>Carácter: Obliga | VALIDANDO LA ASIGNATURA por Malón Litago, Hugo                                                                                                    |          |
|------------------------------|----------------------------------------------------------------------------------------------------|----------|
| LISTADO DE LA B              | IBLIOGRAFIA: (BB=Bib. Básica, BC=Bib. Complementaria)                                                                                                    |          |
| Alcorze BB v                 | Çengel, Yunus A. Termodinámica / Yunus A. Çengel, Michael A. Boles ; revisión técnica, Sofía Faddeeva Sknarin. 6ª ed.<br>Mexico [etc.] : McGraw-Hill Interamericana, cop. 2009        | Mantener |
| Observaciones:               |                                                                                                    |          |
| Alcorze BC v                 | Cengel, Yunus A. Transferencia de calor y masa : un enfoque práctico / Yunus A. Cengel ; revisor técnico Sofía<br>Faddeva. 3ª ed. México D.F. : McGraw-Hill Interamericana, cop. 2007 | Mantener |
| Observaciones:               |                                                                                                    |          |
| Alcorze BC v                 | González Velasco, Jaime. Energías renovables / Jaime González Velasco. Barcelona [etc.] : Reverté, D.L. 2009                                                                          | Mantener |
| Observaciones:               |                                                                                                    |          |
| Alcorze BC v                 | Quaschning, Volker. Understanding Renewable Energy Systems / Volker Quaschning. 1st. ed. repr. London : Earthscan, 2005 (reimp. 2010)                                                 | Mantener |
| Observaciones:               |                                                                                                    |          |
| Alcorze BC v                 | Twidell, John. Renewable energy resources / John Twidell and Tony Weir. 2nd ed. reimp. London ; New York : Taylor & Francis, 2006 (reimp. 2009)                                       | Mantener |
| Observaciones:               |                                                                                                    | 1        |

|       | 5   |         |
|-------|-----|---------|
| LISTA | DOI | DE URLS |

| Observaciones:                                                         |                                                                 |
|------------------------------------------------------------------------|-----------------------------------------------------------------|
|                                                                        | //                                                              |
| ISTADO DE URLs:                                                        |                                                                 |
| https://ec.europa.eu/info/policies/energy_es                           | Comisión Europea (energía)                                      |
|                                                                        |                                                                 |
| https://ec.europa.eu/info/policies/energy_es                           | Comisión Europea (portal energía)                               |
|                                                                        |                                                                 |
| https://www.idae.es/                                                   | Instituto para la Diversificación y Ahorro de la Energía, IDAE  |
|                                                                        |                                                                 |
| http://www.nrel.gov/                                                   | National Renewable Energy Laboratory, NREL                      |
|                                                                        |                                                                 |
| https://ec.europa.eu/info/policies/energy_es                           | Página de la Comisión Europea sobre política energética         |
|                                                                        |                                                                 |
| http://www.ciemat.es/                                                  | Portal de las Energías Renovables, CIEMAT                       |
|                                                                        |                                                                 |
| Aceptando sin cambios confirma esta bibliografía y da paso a la pantal | la siguiente, donde podrá recomendar otros libros y enlaces URI |

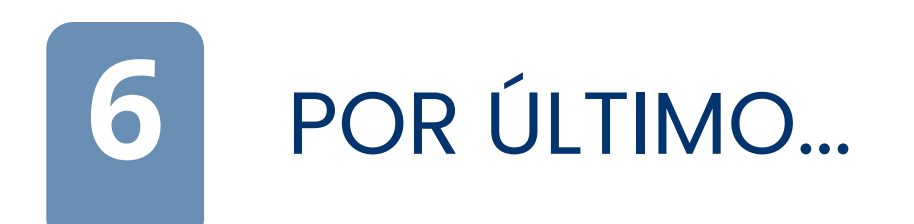

## Si la asignatura no aparece en el listado [no está asignado todavía en POD] solicita a biblioteca su incorporación indicando: código asignatura

nombre

NIP

## IMPORTANTE

\*

### Es importante realizar la diferenciación entre:

**Bibliografía básica**, entendida como aquella bibliografía imprescindible para superar la asignatura y que debería estar entre los fondos de la biblioteca para que sea accesible al alumno ( este aspecto es valorado en las evaluaciones de las titulaciones). Es recomendable no solicitar más de 5 títulos, para asegurar la adquisición y disponibilidad de estos títulos para los estudiantes en la biblioteca.

Bibliografía complementaria, el resto de materiales o documentos recomendados.

Los cambios y validaciones que se realicen a través de ese formulario los recibirá la biblioteca de su centro y realizará las modificaciones solicitadas por el profesorado. La visualización de los cambios no es instantánea , el personal de la biblioteca tiene que procesarlo por lo que puede haber un tiempo de demora para que se refleje en la página web.

# Colecciones de libro electrónico BUZ

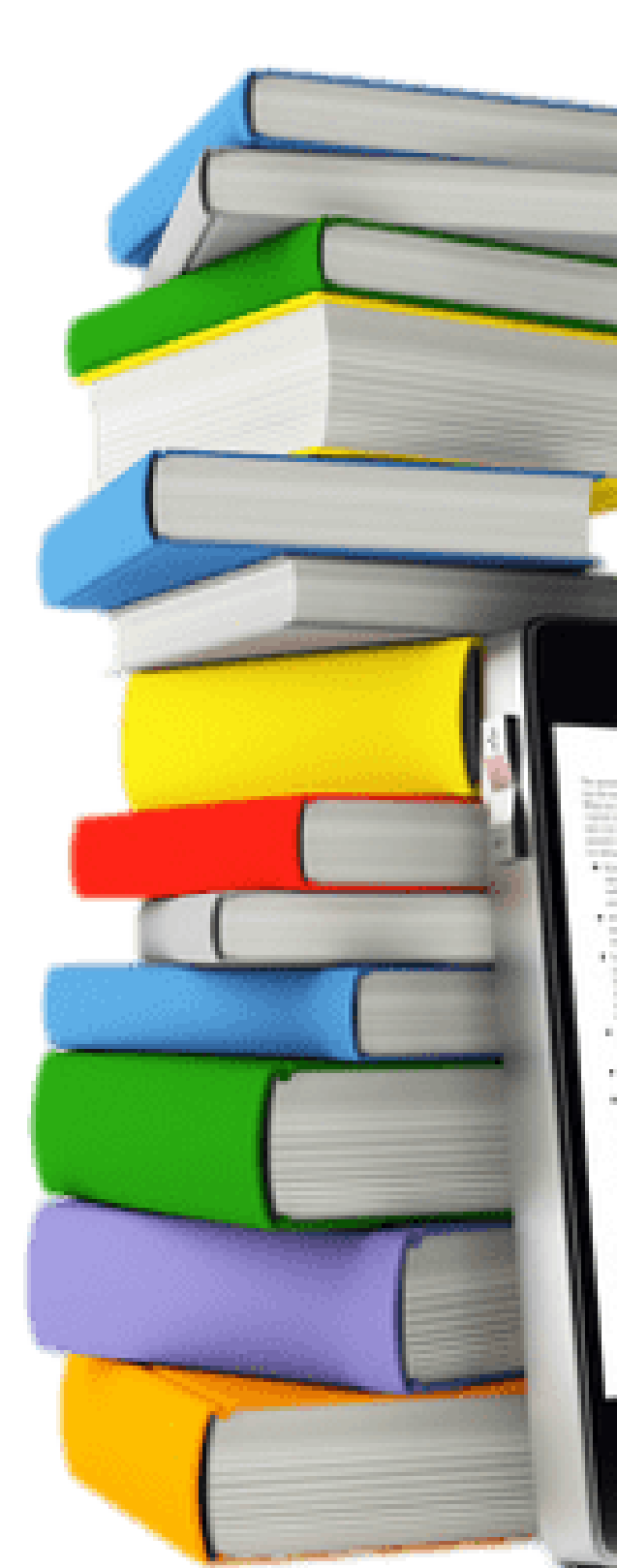

**BR** curso ала стала и противности и противности и про

## ¿ Cuál es el objetivo?

### Que al menos un 20% de la BR básica esté disponible en formato digital

05 Recursos para el aprendizaje. Servicios de apoyo y orientación al estudiante.

Disponer de bibliografía recomendada de las asignaturas de la titulación en formato digital, para asegurar su disponibilidad a todo el estudiantado

Aumentar la disponibilidad de bibliografía recomendada de las asignaturas de la titulación en formato digital

Realizar las acciones necesarias para que una parte significativa de los títulos de la bibliografía recomendada de las asignaturas de la titulación esté disponible en formato digital para el alumnado y PD

### las colecciones de libro electrónico BUZ Aprovechando libros potenciales BR

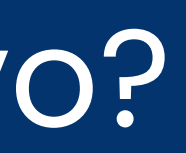

- C -Responsable de.
  - administración
- del centro
- 2022-2023
  - Proporción de bibliografia disponible en formato digital
- 20%

## para detectar

## Situación BR-e titulaciones EPS

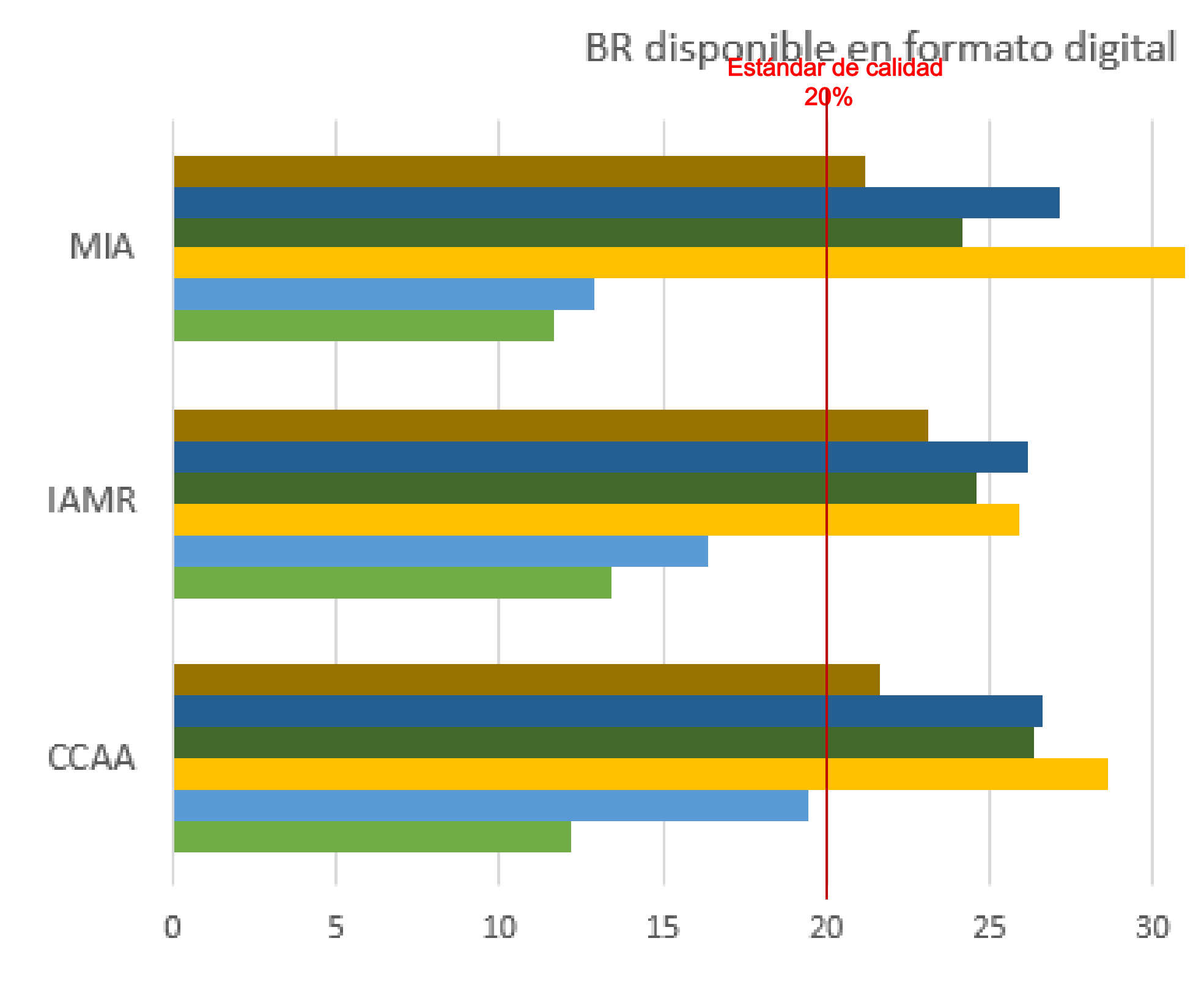

% de BR formato digital

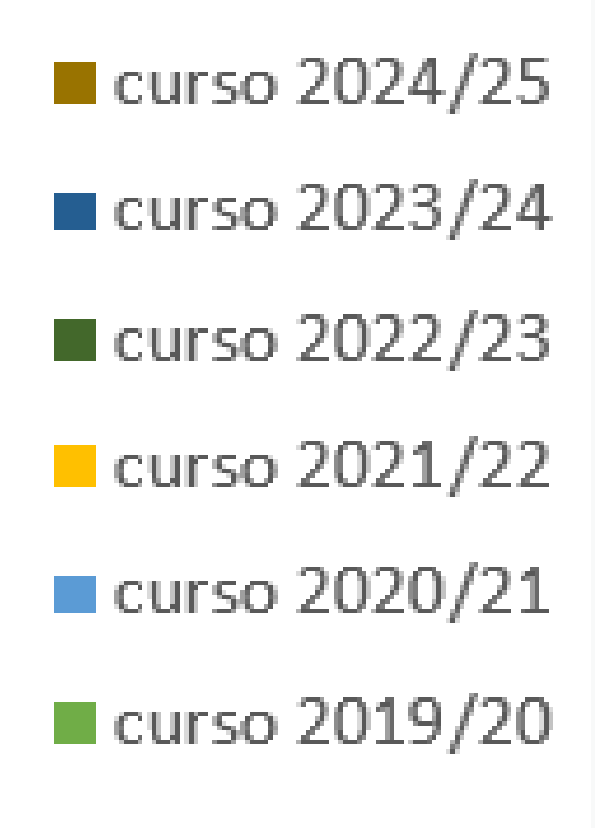

## La biblioteca como facilitadora

Ofrecemos nuestra colaboración en la tarea de búsqueda temática de libros electrónicos disponibles en las diferentes plataformas suscritas por la BUZ

De forma global

A partir del miércoles 28 ... hasta el 4 de junio

Envío de un correo a la lista PDI EPS con enlaces a resultados de búsquedas elibro por asignaturas/área

- De manera individual

  - <u>bibepsh@unizar.es</u>

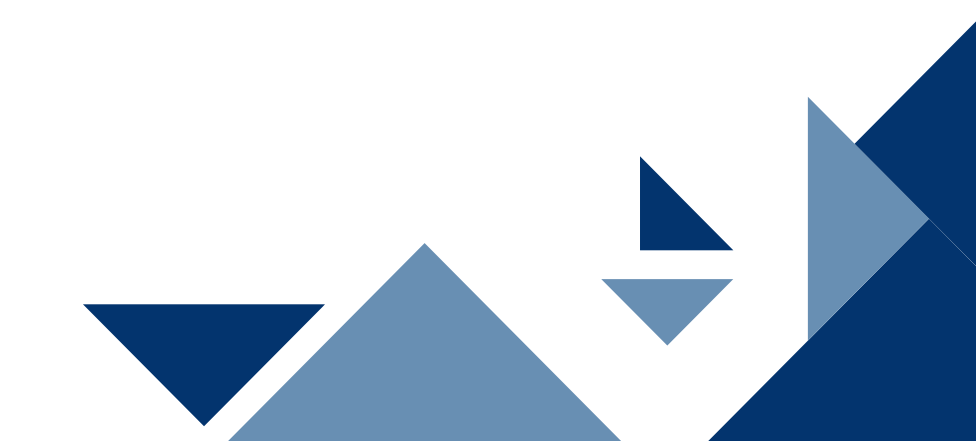

## Colecciones libro electrónico *unizar*

## Multidisciplinares

http://biblioteca .unizar.es/como -encontrar/libros -electronicos

# eLibro.net

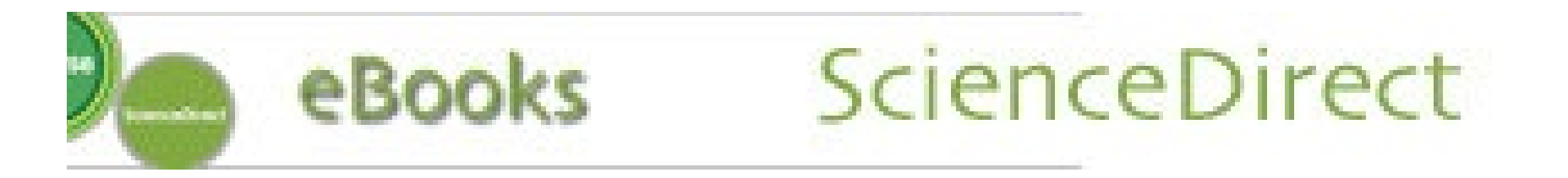

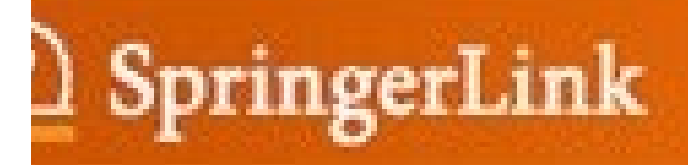

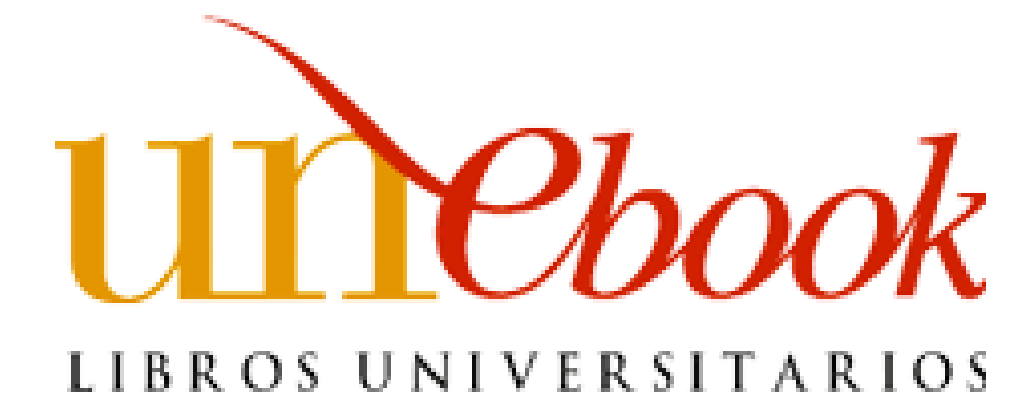

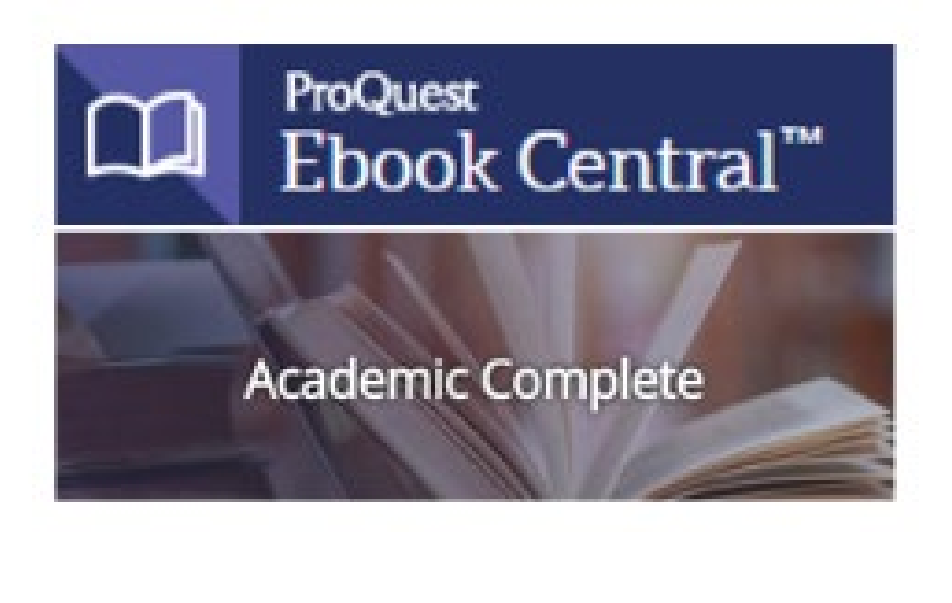

## Colecciones libro electrónico unizar

## Especializadas

http://biblioteca .unizar.es/como -encontrar/libros -electronicos

## Ingeniería lingebook STREAMING BOOK STORE

**Ciencias** 

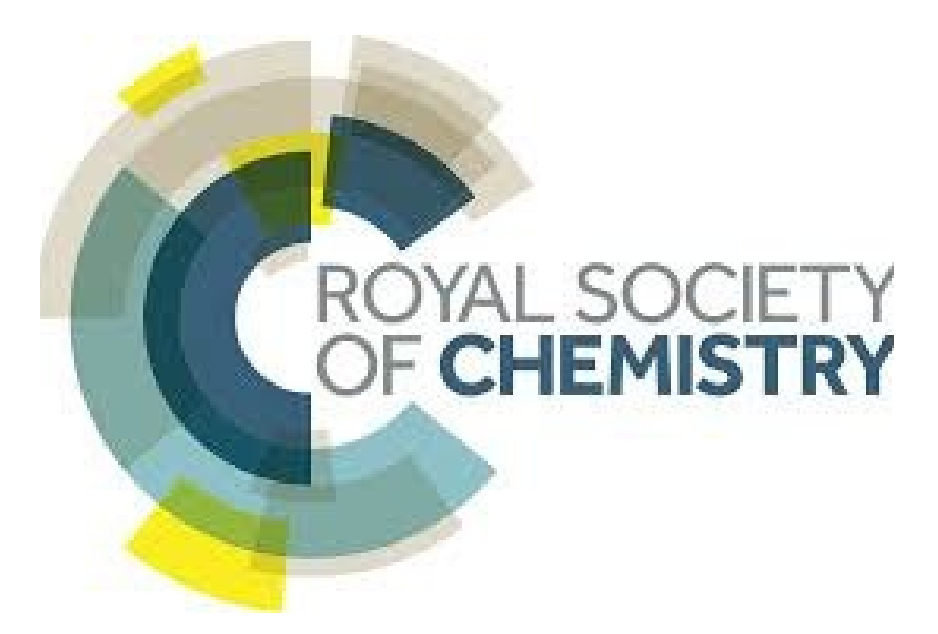

## Informática

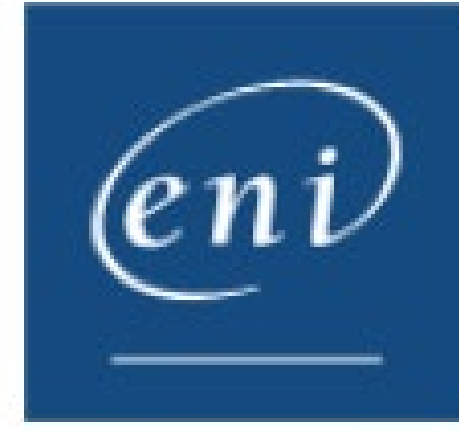

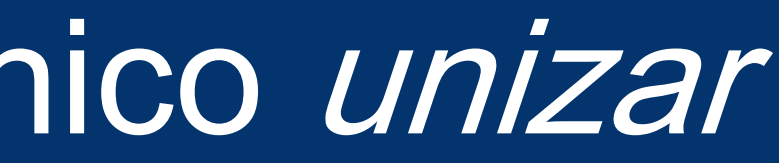

## **Biomédicas**

### EDITORIAL MEDICA panamericana

## **Ciencias sociales**

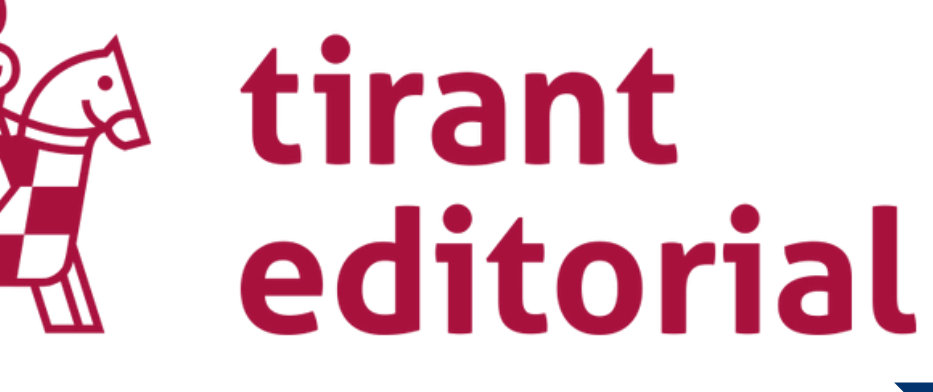

| Evaluación ambiental         | , c      |
|------------------------------|----------|
| Explotaciones ganaderas      | UAJE     |
| Física                       | DE PUBL  |
|                              | RIA      |
| Flora v fauna. Biodiversidad | ar       |
|                              | ECNOLO   |
| Fruticultura                 | GRICULT  |
| Tutouturu                    | ECNOLO   |
| Canada avina                 | GRICULT  |
| Ganado Ovino                 | IENCIA E |
|                              | ECNOLO   |
| Ganado porcino               | ROPICAL  |
|                              | ARDINE   |
| Genética vegetal             | RNAME    |
|                              | IENCIAS  |
| Geografía humana             | ENERAL   |
|                              | EGOCIO   |
| Geología                     | ENERAL   |
|                              | RTE / ES |
| Hidróulico                   | DUCACIO  |
| <u>Hidraulica</u>            | ECNOLO   |
|                              | ISTORIA  |
| Ingenieria de los alimentos  | RTES Y D |
|                              | LENGUAJ  |
|                              | C        |
|                              |          |

|                                                                                 | = | lie | mpo:    |
|---------------------------------------------------------------------------------|---|-----|---------|
| UAJE                                                                            | ۲ |     | 2074    |
| DE PUBLICACIÓN                                                                  | • |     |         |
| RIA                                                                             | ٥ |     |         |
| ar                                                                              |   |     |         |
| ECNOLOGÍA E INGENIERÍA /<br>GRICULTURA / GENERAL                                |   |     | Fri     |
| ECNOLOGÍA E INGENIERÍA /<br>.GRICULTURA / AGRONOMÍA /<br>IENCIA DE LAS COSECHAS |   |     | Manuel  |
| ECNOLOGÍA E INGENIERÍA /<br>GRICULTURA / AGRICULTURA<br>ROPICAL                 |   |     | 0       |
| ARDINERÍA / PLANTAS<br>RNAMENTALES                                              |   |     |         |
| IENCIAS POLÍTICAS / MUNDIAL<br>ENERAL                                           | / |     |         |
| EGOCIOS Y ECONOMÍA /<br>ENERAL                                                  |   |     | ic offs |
| RTE / ESTUDIOS DE MUSEOS                                                        |   |     |         |
| DUCACIÓN / COMPUTADORAS "<br>ECNOLOGÍA                                          | 4 |     | FER     |
| ISTORIA / GENERAL                                                               |   |     |         |
| RTES Y DISCIPLINAS DEL                                                          |   |     | -       |
| ENGUAJE / VOCABULARIO                                                           |   |     |         |
| Cargar más +                                                                    |   |     |         |

0

😚 🖗 💶 🔳 🔯

Universidad de Zaragoza

Biblioteca

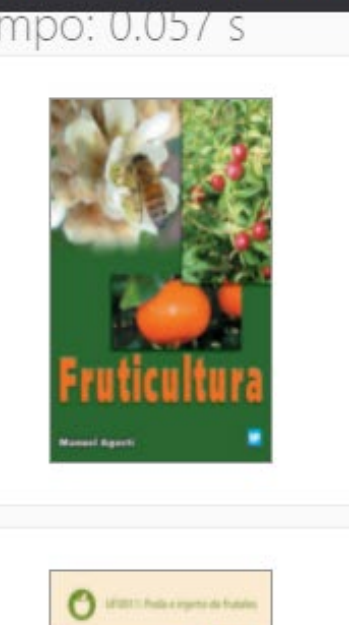

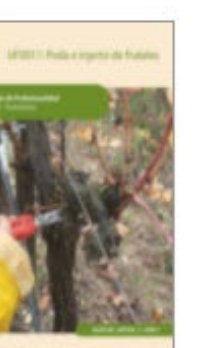

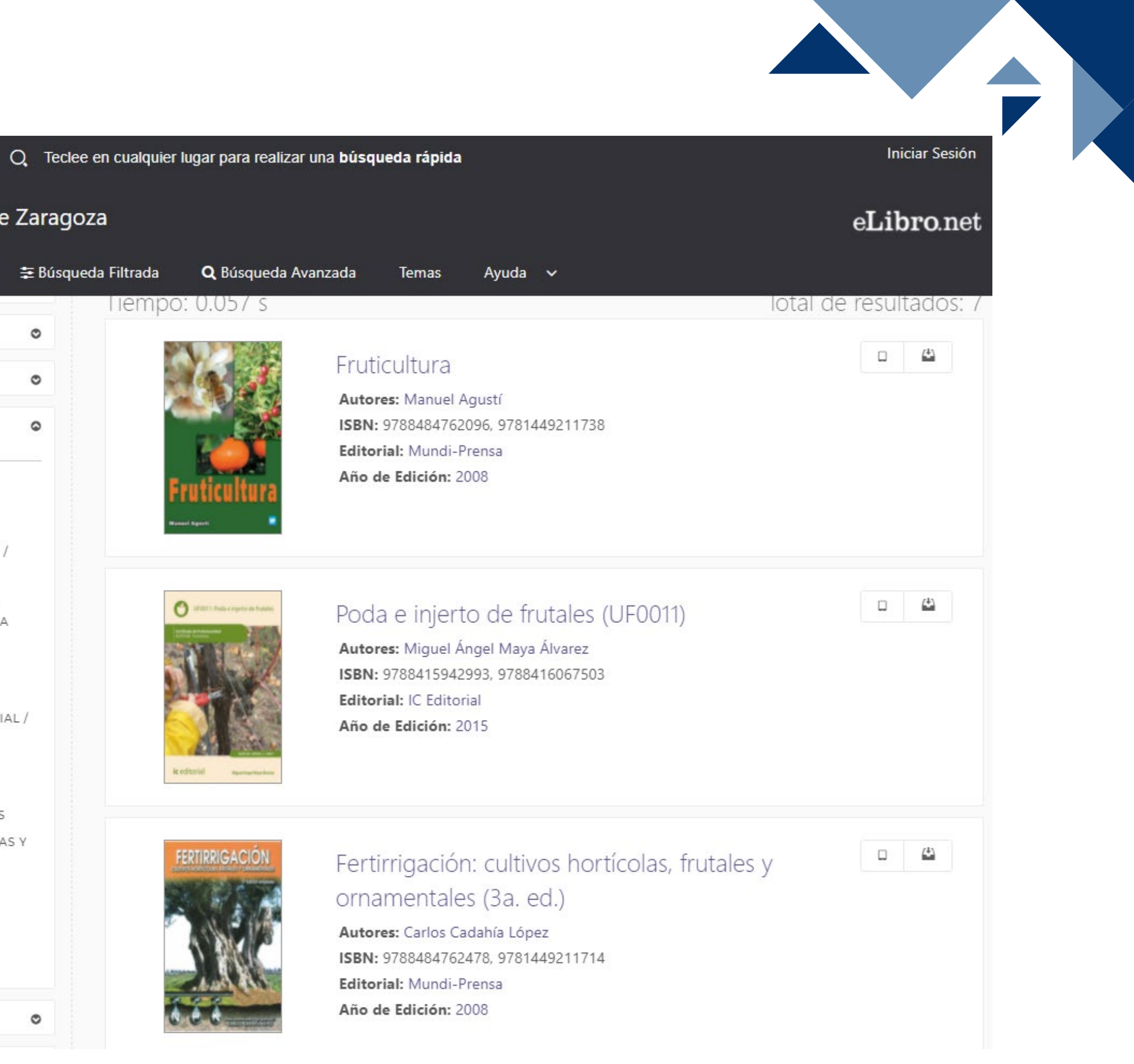

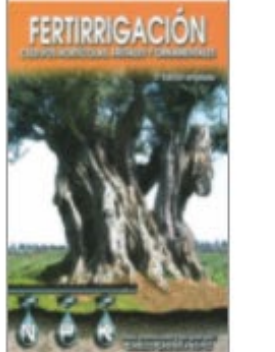

|                              | 😚 🤄 💶 🔽                     | Q Teclee en cualquier | lugar para realizar una <b>búsqu</b>                                          |  |  |
|------------------------------|-----------------------------|-----------------------|-------------------------------------------------------------------------------|--|--|
|                              | Universidad de Zaragoza     |                       |                                                                               |  |  |
|                              | Inicio Colecciones V        | ≢ Búsqueda Filtrada   | <b>Q</b> Búsqueda Avanzada                                                    |  |  |
|                              | RESOURCES, MEXICO           |                       |                                                                               |  |  |
| Explotaciones ganaderas      | Cargar más +                |                       | Cuad                                                                          |  |  |
| <u>Física</u>                | Mostrar titulos con audio 🎧 |                       | la en                                                                         |  |  |
| Flora y fauna. Biodiversidad | ≢ Limpiar filtros           |                       | ISBN:                                                                         |  |  |
| Fruticultura                 |                             | G                     | Año de                                                                        |  |  |
| Ganado ovino                 |                             |                       |                                                                               |  |  |
| Ganado porcino               |                             |                       | tulacite de ingante anticental de<br>infrancésies<br>References<br>References |  |  |
| <u>Genética vegetal</u>      |                             |                       | docu                                                                          |  |  |
| Geografía humana             |                             |                       | Autore<br>ISBN:                                                               |  |  |
| Geología                     |                             |                       | Editor<br>Año de                                                              |  |  |
| Hidráulica                   |                             |                       |                                                                               |  |  |
| Ingeniería de los alimentos  |                             |                       | Arrows Designed Hilderdes<br>Joef Haares, slaceter Breed                      |  |  |
|                              |                             |                       | <b>ISO</b> gesti                                                              |  |  |
|                              |                             |                       | Autore Autore                                                                 |  |  |
|                              |                             |                       | de Sistemas de<br>Gestión Ambiental Editor                                    |  |  |

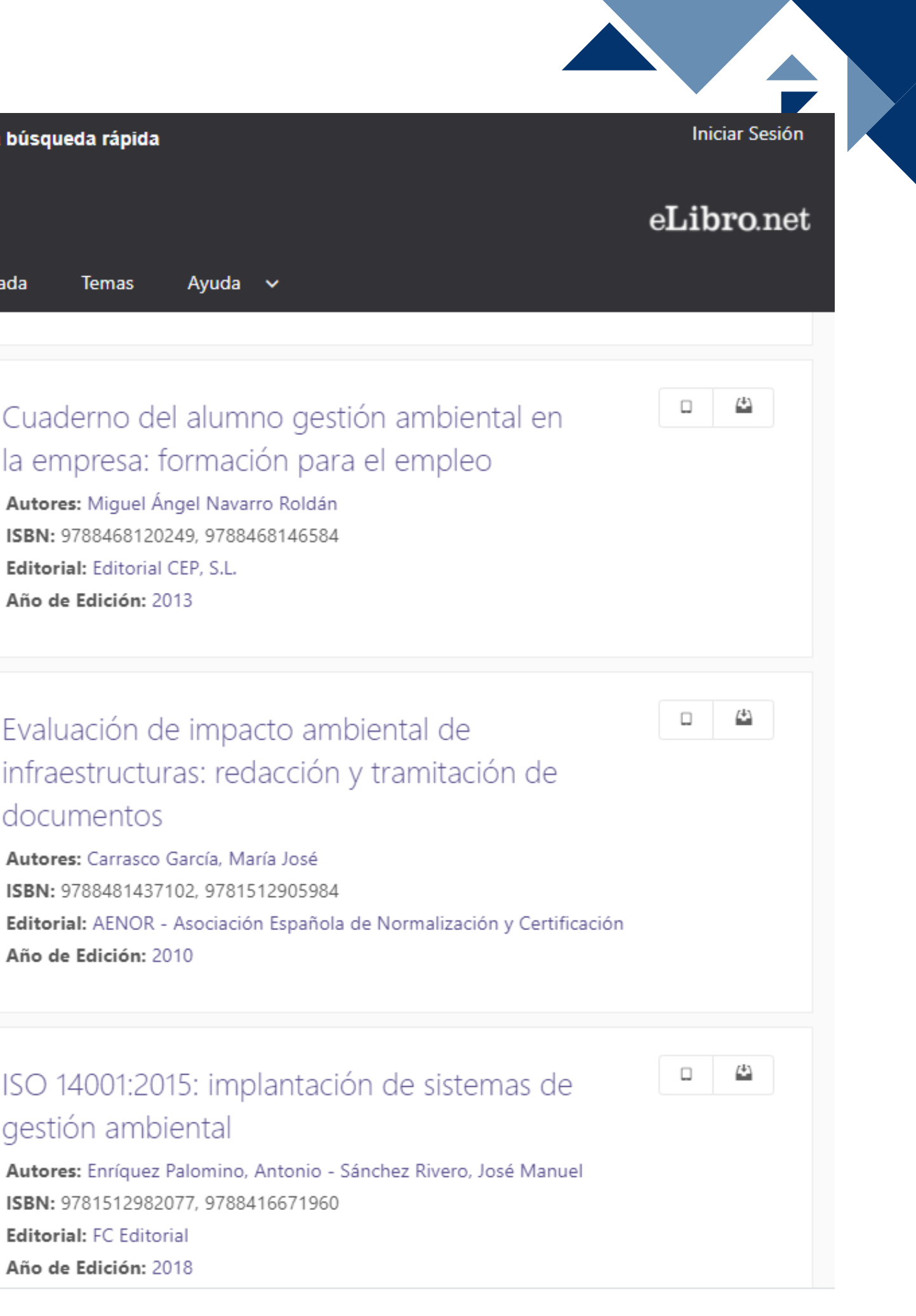

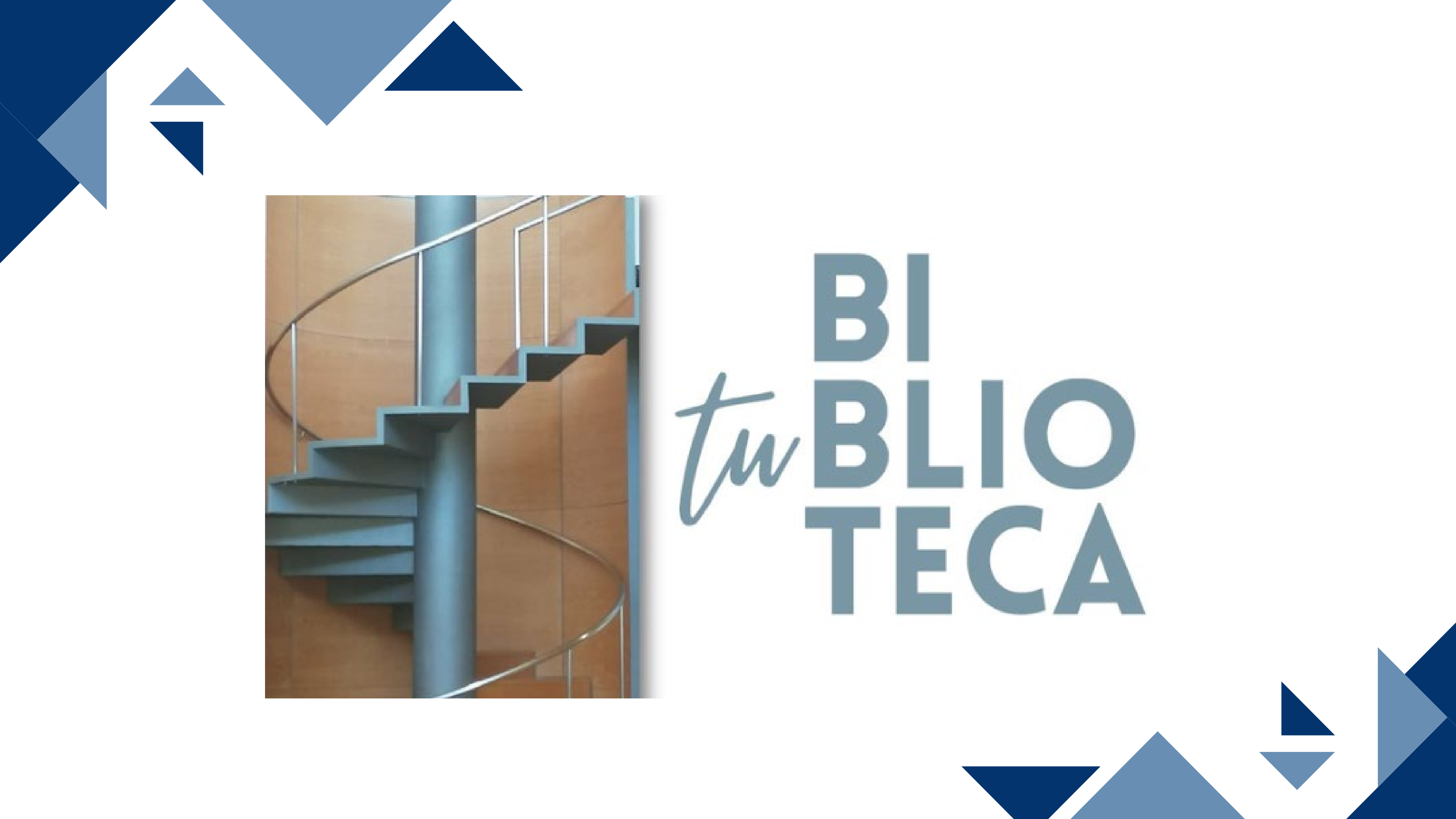